# 【e-onkyo musicダウンロード手順について(詳細)】

ご準備いただくもの

 ・ハイレゾ対応パソコン

 ・スピードくじあたり券

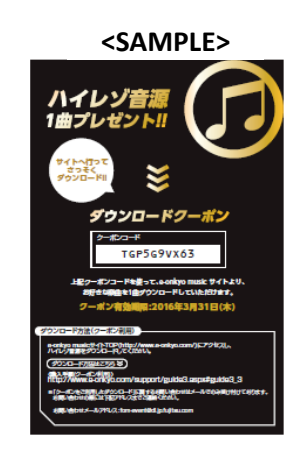

2. e-onkyo musicのサイトにアクセスします。

### URL:http://www.e-onkyo.com/

| O http://www.e-onkyo.com/music/     |             | サイト ×         |         |         | - □ × |
|-------------------------------------|-------------|---------------|---------|---------|-------|
| ファイル(E) 編集(E) 表示(Y) お気に入り(A) ツール(I) | ヘルプ(圧)      |               |         |         |       |
| @-onkyo music                       | Music About | Products News | Support |         |       |
| Genre                               | Artists     | Labels        | Search  | Q, 条件検索 |       |

3. サイトTOPのログインをクリックします。

| Image: A the state of the state of the st | . ♀ - ¢ ④ ハイレソ音源語              | 2億サイト ×  | - □ <b>- ×</b> - |
|----------------------------------------------------------------------------------------------------|--------------------------------|----------|------------------|
| ファイル(E) 編集(E) 表示(Y) お気に入り(A) ツール(I)<br>・ の の の の の の の の の の の の の の の の の の                                                                                                    | ヘルプ( <u>H</u> )<br>Music About | Products | <b>1942</b>      |
| Genre                                                                                                    | Artists                        | Labels   | <b>不</b> 件検索     |

初めてe-onkyoをご利用される方は、メンバー登録(無料)をします(※メンバー登録方法へ)
 e-onkyoアカウントをお持ちの方は、メンバーID、パスワードを入力してログインします(5へ進む)。

| G thttps://w | ww.e-onkyo.com/login/ J                                                                                                    | 0 - EC 0 D77>- N7L                                                                                                    | ·少音漂 ×                                                                                                    | - | - 0 -×-                                                                                          |                   |
|--------------|----------------------------------------------------------------------------------------------------|----------------------------------------------------------------------------------------------------|----------------------------------------------------------------------------------------------------|---|--------------------------------------------------------------------------------------------------|-------------------|
|              | www.e-dnkyo.com/logn/ ) )<br>表示(2) E系(2.7)(A) ツール(2) イ<br>の-onkyo music<br>Gene<br>クーボン環密語<br>・ ビル環盤<br>・ クーボン環密語<br>・ ビルジョン<br>DAF が コービン<br>・ ビルジョン<br>・ ビルジョン<br>・ ビルジョン<br>・ ビルジョン<br>・ ビルジョン<br>・ ・・・・・・・・・・・・・・・・・・・・・・・・・・・・・・・・・・・ | C - ロクイン - ハイレ     NUプ(出)     Music About     Arises     ログイン     打切のて - onkyのをご作用に     ・・・・・・・・・・・・・・・・・・・・・・・・・・・・・・・・・ | Products News Support Labels News Support Labels Bearch  Sth 6万  Products News Support  Sth 6万  Products News Strippert  Sth 6万  Products Strippert  Sth 6万  Products Strippert  Sth 6万  Products Strippert  Sth 75  Products Strippert  Sth 75  Products S |   | の<br>の<br>の<br>の<br>の<br>の<br>方<br>の<br>方<br>の<br>方<br>の<br>方<br>の<br>方<br>の<br>方<br>の<br>方<br>の | <mark>寺ちの方</mark> |
|              |                                                                                                    |                                                                                                    | ▶ ログイン<br>パスワードをあちれの方は"シー                                                                                                    |   |                                                                                                  |                   |

#### ※メンバー登録方法

初めての方は、画面にしたがってメンバー登録をします。

| G-onkyo mosic        | Music About                                                                                       | Products News                                                                                     | Support                                              | <b>1942</b>                |
|----------------------|---------------------------------------------------------------------------------------------------|---------------------------------------------------------------------------------------------------|------------------------------------------------------|----------------------------|
| Genre                | Artists                                                                                           | Labels                                                                                            | Search                                               | Q 条件接来                     |
| グストさん ログイン<br>▶ 試験原歴 | メノバー登録                                                                                            |                                                                                                   |                                                      |                            |
| ■ クーポン開定音道           | ステップ 】<br>メールアドレスを入力・<br>規約に同意し送信                                                                 | ステップ2<br>お客様情報入力                                                                                  | ステップ3<br><sup>会研究7</sup>                             |                            |
|                      | メールアドレスを入力・逆<br>ようこそ!e-onkyo2Cが<br>と客様のメールアドレスを<br>e-onkyには活動ですった。<br>連想テールがたったりつう<br>信できょう事前に注意的 | 1信<br>- 登録へ<br>入力の上、「送信」ボタンを押してく<br>なゲール内に、シンバー登録して浸<br>間になります。<br>登録設定を引っていら方は、ドメイン<br>定き方機、します。 | ださい。<br>双登勝キーが記録されています。<br>パ優eonkyo conuまたはアドレス「shop | @eomyo.com/IP-ව∂ා≺- µ.€.ඞ් |
|                      | メールアドレス(パンパーIE<br>メールアドレス(編記)                                                                     | <ul> <li>(例) youraddress@example</li> <li>(例) youraddress@example</li> </ul>                      | com                                                  |                            |
|                      |                                                                                                   | 保護大針について                                                                                          |                                                      |                            |
|                      | メンハー規約・個人情報                                                                                       | NABE VIET CONTRACTOR                                                                              |                                                      |                            |

- (1)メールアドレスを入力し「送信」します。
  - 〔ご注意〕

送信すると「メンバー登録キー」が登録したメールアドレス宛に送られ お客様情報と登録キーの入力画面になります。 ブラウザーのこの画面を閉じないで、メールソフト等にて「メンバー登録キー」を確認します。 確認がおわったらそのままにしてあったブラウザのe-onkyoのページへ登録キーを入力します。

- (2)メールで送られてきた「登録キー」を次の画面で入力し、その他の必要事項も入力します。
- (3) すべて入力したら「登録する」をクリックします。
- 5. ログイン後、購入したい楽曲、ファイル形式を決めて、「購入」ボタン(赤いカートのボタン)をクリックします。

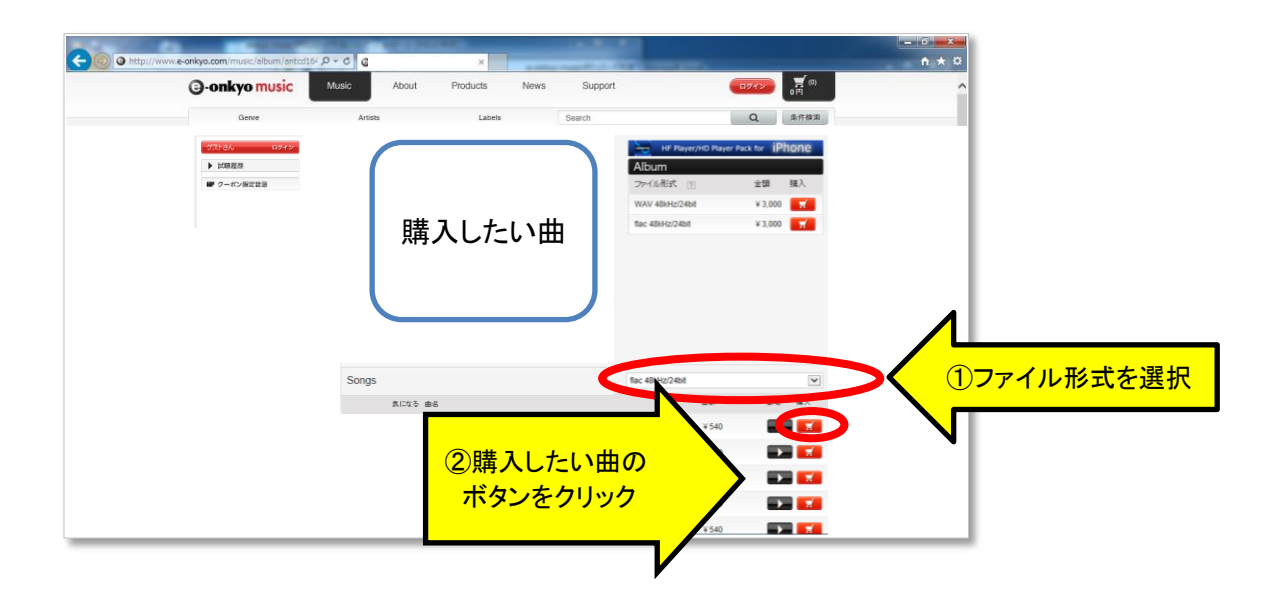

6. 購入後、画面右上の黒いカートのボタンをクリックします。

| http://www.e-onkyo.com/music/ | album/antcd16- D + C | ×                   | of the second       | 0               |         |
|-------------------------------|----------------------|---------------------|---------------------|-----------------|---------|
| @-onkyo                       | music Music About    | Products News Suppo | ort                 |                 | クリック    |
| Genr                          | e Artists            | Labels Search       |                     | Q RITIERS       |         |
| グストさん                         | ログイン                 |                     | HF Player/HD Player | Pack for iPhone | N       |
| ▶ 試聴履歴                        |                      |                     | Album               |                 |         |
| ■ クーポン限3                      | 定音源                  |                     | ファイル形式              | 金額 購入           |         |
|                               |                      |                     | WAV 48kHz/24bit     | ¥3,000          |         |
|                               |                      |                     | flac 48kH2/24bit    | * 3,000         |         |
|                               | Songs                |                     |                     |                 | 購入した曲は  |
|                               | あになる 曲名              |                     | 11日 余時              | 此柳 附入           | 黒く変わります |
|                               |                      |                     | 0.03.31 ¥ 540       |                 |         |
|                               |                      |                     | 0:03:23 ¥ 540       |                 |         |
|                               |                      |                     | 0.03.23 + 540       |                 |         |
|                               |                      |                     | 0:03:39 ¥ 540       |                 |         |
|                               |                      |                     | st) 0:03:54 ¥ 540   | <b></b>         |         |
|                               |                      |                     | 0:06:03 ¥ 540       |                 |         |

7.「クーポンを使う」の「クーポンコード入力」欄にクーポンコードを入力し、「適用」ボタンをクリックします。

|                                                                                                    | e-onkyo.com/cart/    |                              | 利用温×                                             | Roll Road State            |                                                        | - • •ו    |               |
|----------------------------------------------------------------------------------------------------|----------------------|------------------------------|--------------------------------------------------|----------------------------|--------------------------------------------------------|-----------|---------------|
|                                                                                                    | ()-onkyo music       | Music About                  | Products News                                    | Support                    | <b>10762</b>                                           | ^         |               |
|                                                                                                    | Genre                | Artists                      | Labels                                           | Search                     | Q条件接来                                                  | _         |               |
|                                                                                                    | ゲストさん ログイン<br>▶ 試験変担 | カート カートの中の商                  | 品一覧/クーポンを使う                                      |                            |                                                        |           |               |
|                                                                                                    | ■ クーポン限定音道           | ステップ 1                       | ステップ 2                                           | ステップ 3                     | ステップ 4                                                 |           |               |
|                                                                                                    |                      | クーポン利用資料                     | ポイント利用還教                                         | 法济選択/美行                    | 聞んた1・<br>ファイルダウンロード                                    |           |               |
| ダウンロードクーポン                                                                                                    |                      | クロー使う                        |                                                  |                            |                                                        |           |               |
| 7-жо-т<br>тGP5G9VX63                                                                                                    | リクーポンコ               |                              |                                                  |                            | ②クリック                                                  |           |               |
| 上記クーポンコードを使って、eonkyo music サイトより<br>お行きな時色を1色ダウンロードしていただけます。                                                                                                    | 人力                   | Þ                            |                                                  |                            | * 540                                                  |           |               |
| クーポン有効開限:2016年3月31日(木)                                                                                                    |                      | 下語 注文内容を確定さ<br>覚し ける場合は、「こちら | わる場合は、「 <mark>次に通む</mark> 」を押してくださ<br>Jを押してください。 | u                          | ▶ 次に進む                                                 |           |               |
| 9/9/20-ド方法(クーボン制用)<br>eorikys mailett-(トTCP)/http://www.eorikys.com/)にアクポスし、<br>ハイレクロスをクロンロード/とくためし、                                                                                                    |                      | V                            |                                                  |                            |                                                        | Faschatrs | ここでキャンセルして    |
| (1) C - F7(2) C - F7(2) C |                      |                              |                                                  |                            |                                                        |           | 楽曲を選びなおすこと    |
| ()ビールご用用したがついつードに用する原用したかはエールでの分用いたいでもります。<br>また、他からの自然によりなアモレスまでな話になかり、<br>を用い会かはデールプモンスまたのをやく目的人があったのの                                                                                                    |                      | カート内容                        |                                                  |                            |                                                        | · ·       | ネロビビロ ひの ノービー |
|                                                                                                    |                      | アルバム曲 アルバムさ/曲さ               | st #55<br>0:0                                    | 8 金額 サイズ<br>3:31 ¥540 45MB | 77-19-88 ( ) 840-18-16<br>Rec 483-10/2408 ( 12-20-18-5 |           | 0663          |
| <sample> =</sample>                                                                                                    |                      |                              |                                                  |                            |                                                        |           | L             |

8. 使用済みクーポン欄に使用したクーポンが表示され、「確定する」欄に「クーポン値引き」の金額が 表示されます。 9. ステップ1、ステップ2で「次に進む」ボタンを押し、カート内容を確認し、ステップ3で「確定する」ボタンを クリックします。

<ステップ1>

| Onkyo music          | Music About                                        | Products News                                      | Support | -           | 12412- 540 FT  |          |
|----------------------|----------------------------------------------------|----------------------------------------------------|---------|-------------|----------------|----------|
| Genre                | Artists                                            | Labels                                             | Search  |             | Q 条件接来         |          |
| ゲストさん ログイン      試験風湿 | カート   カートの中のす                                      | 毎品一覧/クーボンを使う                                       |         |             |                |          |
| ■ クーポン限定音源           | ステップ 1                                             | ステップ 2                                             | ステップ 3  | ステ          | ップ 4           |          |
|                      | クーポン利用識欲                                           | ポイント利用選択                                           | 決済選択/実行 | 購入売         | 17・<br>ルダウンロード |          |
|                      | クーポンを使う                                            |                                                    |         |             |                |          |
|                      | <ul><li>クーボンを使う</li></ul>                          |                                                    |         | 確定する        |                |          |
|                      | クーボンコード入力                                          |                                                    | 通用      | 商品          |                |          |
|                      |                                                    |                                                    |         | > 10/18/916 |                |          |
|                      | 使用済みクーポン                                           | TGP5G9VX63                                         |         | 合計          |                |          |
|                      | 使用済みクーポン<br>下記内容でご注文内容を確定<br>買い物を除ける場合は、「これ        | TGP5G9VX63<br>される場合は、「対て進む」を押して<br>ら」を押してびどきい。     | くだあい。   | 合計          | же             | <b>7</b> |
|                      | 使用漢みクーボン<br>下記内容でご注文内容を確定<br>軍に物を描する場合は、「これ        | TGP5G9VX63<br>される場合は、「対こ派化」を押して<br>ら」を押してください。     | (だき)。   | 合計          | <u>進</u> む     |          |
|                      | 使用系みクーポン<br>下記時音でご注文的音を編成<br>覧い時を描言し、「こさ<br>カート 内容 | TGP5G9VX63<br>だわる増合は、「2013難には客押してく<br>PSJを押していたさい。 | Kitau.  | 合計<br>▶ 次に  | <u>#</u> t     |          |

### <ステップ2>

| G-onkyo music                                          | Music About                                       | Products News                                        | Support                      | (1) S40 F                    |                  |
|--------------------------------------------------------|---------------------------------------------------|------------------------------------------------------|------------------------------|------------------------------|------------------|
| Genre                                                  | Artists                                           | Labels                                               | Search                       | Q 条件接用                       | F.               |
| ダストさん ログイン<br>・ 試験履歴                                   | カート ボイント利用選                                       | IR                                                   |                              |                              | ONKYO DIRECT     |
| ■ クーボン限定音源<br>○ 気になる<br>ず 編入履歴                         | ステップ 1<br>クーポン利用選択                                | ステップ 2<br>ポイント利用選択                                   | ステップ3<br>決済選択/実行             | ステップ4<br>購入売了・<br>ファイルダウンロード |                  |
| <ul> <li>ロホイント</li> <li>ロオレット</li> <li>デバイス</li> </ul> | ポイントを使う                                           |                                                      |                              |                              |                  |
| 2 登録情報変更                                               | ▶ボイントを使う<br>○すべてのポイントを使う                          | 這用                                                   | ご利用可能なポイント数0<br>使用波みポイント数0   | 確定する<br>(病品                  |                  |
|                                                        | ○一部のポイントを使う(8                                     | 明するポインド数を入力してくださ<br>透 用                              | しい)<br>使用液みポイン大数 D           | シーホン4851さ<br>ポイント値引き<br>合計   | X                |
|                                                        | ポイントを使用される方は、上当<br>カートの内容がポイント使用分の<br>む」を押してください。 | こで必要項目を入力のうえ「通 <mark>利」</mark> の<br>の値引きを反映した状態になってい | 目押してください。<br>ふることを確認の上、「カロコム | ▶ 次に進む<br>1000000            | <mark>X _</mark> |
|                                                        | ポイントを通用されない方は、「<br>・前のページに戻る                      | 次に運む」を押してください。                                       |                              |                              | SN-              |

## <ステップ3>

|              | 225 540 FT | E979                                                                                                    | Support           | Products News | Music About | Onkyo music            |
|--------------|------------|----------------------------------------------------------------------------------------------------|-------------------|---------------|-------------|------------------------|
|              | Q集件搜索      | Q                                                                                                    | Search            | Labels        | Artists     | Genre                  |
|              |            |                                                                                                    |                   |               | カート         | ガストさん <b>ログイン</b>      |
|              |            |                                                                                                    |                   |               |             | ▶ 試驗服證                 |
|              | 174        | ステップ                                                                                                    | ステップ3             | ステップ 2        | ステップ ]      | ■ クーボン限定音源             |
|              | 7.         | 購入売了・                                                                                                    | The second second | N             |             | <ul><li>気になる</li></ul> |
|              | レダウンロード    | ファイルダ                                                                                                    | 決済選択/実行           | ポイント利用選択      | クーボン利用選択    | ₩ 購入提證                 |
|              |            |                                                                                                    |                   |               |             | ◎ ポイント                 |
|              |            |                                                                                                    |                   |               |             |                        |
|              |            | 確定する                                                                                                    |                   |               |             | 9 会经估报变更               |
|              |            | 165品                                                                                                    |                   |               |             | -                      |
|              |            |                                                                                                    |                   |               |             |                        |
| 0            |            | シーホン植らげさ                                                                                                    |                   |               |             |                        |
|              | ł.         | ポイント値引き                                                                                                    |                   |               |             |                        |
| and a second |            | 合計                                                                                                    |                   |               |             |                        |
|              | 1          | ウォレット支払額                                                                                                    |                   |               |             |                        |
|              |            | 2123-1-1                                                                                                    |                   |               |             |                        |
|              |            | Concession of the local division of the local division of the loca |                   |               |             |                        |
| <b>x</b> 7   | 78         | ) 確定する                                                                                                    | l C               |               |             |                        |
|              |            | The second states of                                                                                                    |                   |               |             |                        |

10. 楽曲ファイルをダウンロードする。

※WindowsPCの場合はダウンローダーもご利用いただけます。 ダウンローダーの説明はこちら(http://www.e-onkyo.com/support/guide4.aspx#guide4\_4)

11. ご購入いただきました楽曲は、購入から30日間(720時間)以内で何度でもダウンロードできます。 「マイページ」の購入履歴から、再ダウンロードしてください。 その際、元のファイルは削除いただき、ブラウザの履歴をクリアいただくことをおすすめします。